# Yealink USB Connect QUICK REFERENCE GUIDE

For Compatible Yealink Headsets

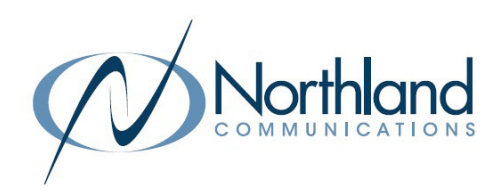

The Yealink USB Connect device manager client manages Yealink USB devices such as a WH62/WH63 and WH66/WH67 USB headsest.

The USB device manager is compatible with the Window 8 and above and macOS. Yealink USB Connect does not currently support running on a PC with the Apple M1 chip.

## **GETTING STARTED**

To get started, you will need to download the USB device manager client from the Yealink website. Click on the following link to begin the download process: <u>www.yealink.com/product/yuc</u>.

## Yealink USB Connect

EASY TO USE

Personalize and manage your Yealink headsets, webcams and speakerphones

KEEP IT RUNNING

display. + Follow the wizard to complete the download.

+ Select your operating system and the USB Connect start up wizard will

1. Read and Accept the End User agreement and click NEXT.

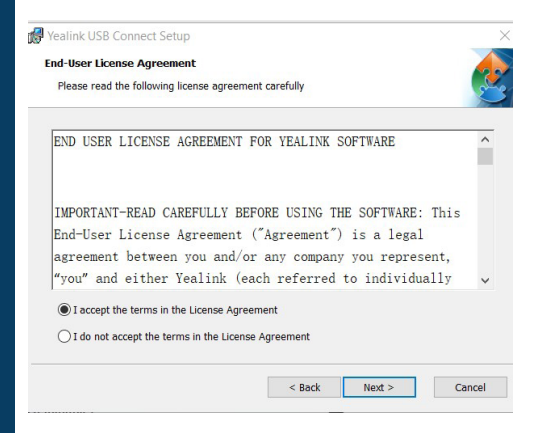

4. On the Ready to Install screen, click INSTALL.

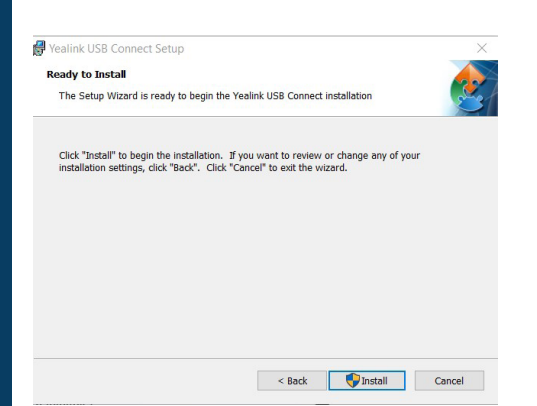

2. On the Welcome to the Wizard screen, click NEXT.

Yealin

| k USB Connect Setup | ×                                                                                                    | Yealink USB Connect Setup<br>Select Installation Folder |
|---------------------|----------------------------------------------------------------------------------------------------|---------------------------------------------------------|
|                     | Welcome to the Yealink USB<br>Connect Setup Wizard                                                                            | This is the folder where Yealink USB Con                |
|                     | The Setup Wizard will install Yealink USB Connect on your<br>computer. Click "Next" to continue or "Cancel" to exit the Setup | To install in this folder, dick "Next". To in "Browse". |
| V                   | Wizard.                                                                                                    | Eolder:<br>C:\Program Files (x86)\Yealink USB Conne     |
|                     |                                                                                                    |                                                         |
|                     |                                                                                                    |                                                         |
|                     |                                                                                                    |                                                         |
|                     |                                                                                                    |                                                         |
|                     | < Back Next > Cancel                                                                                                    |                                                         |

5. On the Complete the Setup Wizard screen, click FINISH.

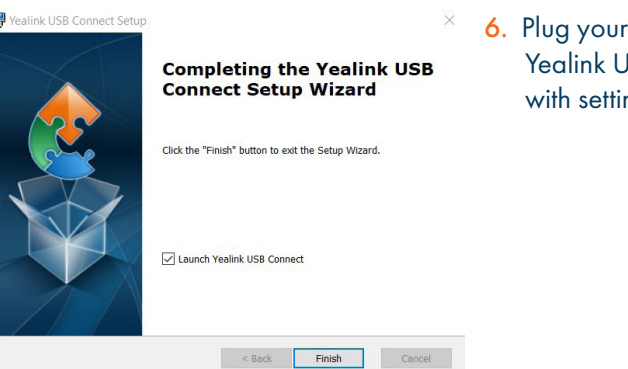

6. Plug your USB device into your PC. The Yealink USB Connect App appears with settings for your connected device.

3. Select the installer folder and click

ect will be installed

stall to a different folder, enter it below or click

< Back Next > Cancel

Browse...

NEXT.

Need support? Connect with us at <u>www.northland.net/support</u> or Dial 4357 (HELP) or 315-671-6262 to speak to a Northland Representative

# WHAT YOU SEE

When more than one headset is connected, you will see all connected headsets. Hover over a headset and tap the green arrow to go to settings.

# Vealink USB Connect WH62 Firmware Version: 104.435.0.10 Connection Method: USB Image: Connection Method: USB Power: 100% Serial Number: 8080025D030000452 Serial Number: 808002C122400880

### **Device Home Screen**

| Vealink USB Connect                                        |                                               |                                            | \$ - × |
|------------------------------------------------------------|-----------------------------------------------|--------------------------------------------|--------|
| ← Return                                                   | Equipment Model<br><b>WH62</b> Add a remark 🖉 | Firmware Version<br><b>104.435.0.10</b>    |        |
| WH62                                                       | Power<br>100%                                 | Serial Number 808025D030000452             |        |
| <ul> <li>Device Settings</li> <li>Update Device</li> </ul> | Hardware Version 104.0.16.0.0.0               | DECT Region<br><b>US</b>                   |        |
| Device Support                                             | Base RFPI<br>0371E43DE0                       | Headset IPUI<br>0291D0B592                 |        |
|                                                            | Headset Version 104.35.0.6                    | Headset serial number(SN) 808005D030000062 |        |
|                                                            |                                               |                                            |        |

- + Device Status displays information for the connected devices.
- + Device Settings will display the Basic and Advanced settings for the connected device. See page 3.
- + Update Device displays the current status and if there is an update available, will give you the ability to run the update.
- + Device Support: includes log file information, device feedback and device recovery. Note: Device feedback sends information directly to Yealink and will not be seen by Northland.

# SETTINGS

The device settings are divided into basic settings and advanced settings and will vary depending on the connected device.

| WH62/WH63 Basic Settings    |                                                                                                    |  |  |  |
|-----------------------------|----------------------------------------------------------------------------------------------------|--|--|--|
| SETTING                     | DESCRIPTION                                                                                                    |  |  |  |
| General                     |                                                                                                    |  |  |  |
| Busylight                   | Set the status of the Busylight.                                                                               |  |  |  |
| Sound                       |                                                                                                    |  |  |  |
| Keypad Tone                 | Play Keypad Tone on/off                                                                                        |  |  |  |
| PC Softphone                |                                                                                                    |  |  |  |
| Call Control with Softphone | Enable/Disable USB Call control                                                                                |  |  |  |
| Headset Local Ringtone      | Set whether a local ringtone is transmitted from the headset when a call comes from a device connected via USB |  |  |  |
| Base Ringtone Volume        | Set the base ringer volume when a call comes from a device connected via USB.                                  |  |  |  |
| Local Ring Type             | Select the local rington for incoming calls from USB-connected devices.                                        |  |  |  |
| Deskphone                   |                                                                                                    |  |  |  |
| Headset Local Ringtone      | Set whether the headset will play the local ringtone when the desk phone has an incoming call.                 |  |  |  |
| Base Ringtone Volume        | Set the base ringtone volume when the desk phone has an incoming call.                                         |  |  |  |
| Local Ring Type             | Select the local ringtone for incoming calls from USB-Connected devices.                                       |  |  |  |
| General                     |                                                                                                    |  |  |  |
| Bluetooth Switch            | Toggles Bluetooth on/off.                                                                                      |  |  |  |

## WH62/WH63 Advanced Settings

| SETTING                   | DESCRIPTION                                                                                                    |
|---------------------------|----------------------------------------------------------------------------------------------------|
| General                   |                                                                                                    |
| Audio Bandwidth           | Wideband provides better audio, and narrowband provides better battery life and higher density.                                                                                     |
| Wireless Range            | Select the wireless range between the headset and base. If you experience signal interference from other wired devices, select Medium or Short.                                     |
| Voice Guidance            | Enable voice prompts or not.                                                                                                    |
| Voice Guidance Language   | Set voice guidance language                                                                                                    |
| Mute Reminder             | If you talk while your microphone is muted, the headset will alert you.                                                                                                    |
| Mute Reminder Interval    | After Mute's regular reminder is enabled, the interval period of the regular reminder.                                                                                              |
| USB Computer Audio        | When controlling the headset on the base, how does the speaker on the base play the non-call audio from the USB device.                                                             |
| Audio Play when Docked    | Select the audio output below when the headset is docked on the base.                                                                                                    |
| Environmental Adaptation  | Use this configuration to adjust the headset performance in different usage environments.                                                                                           |
| Calling                   |                                                                                                    |
| Call Device               | Select the default call device: Deskphone/Softphone                                                                                                    |
| PC Call Device            | Set PC soft terminal call control focus: PC Softphone Teams/PC Softphone MaXUC                                                                                                    |
| MFB Once to Second Call   | Configure the performance of pressing the MFB key when a second call comes in.                                                                                                    |
| Call Recording            | After this is turned on, the voice of your call on other devices will be input to this unit, and you can record it with recording software.                                         |
| Phone Type                | When using a USB connection for the Unity phone, you need to modify this configuration.: Unify/<br>Normal                                                                           |
| Auto Answer when Undocked | Set whether to automatically answer incoming calls when the headset is removed from the base.                                                                                       |
| Open Line when Undocked   | Set whether the headset will automatically go off-hook when the headset is removed from the base in standby mode.                                                                   |
| Headset Busylight         | When enabled, the headset LED indicator will show the call status.                                                                                                    |
| Permanent Conference Mode | Set to use two headsets in a trainer/trainee situation.                                                                                                    |
| Equalizer for calls       | Select and audio preference to use for all calls.                                                                                                    |
| Comfort Noise             | Indicates to the other party that call is online by adding a weak and comfortable noise.                                                                                            |
| Hearing Protection        |                                                                                                    |
| Anti-Startle Protection   | Select to automatically adjust the volume level in the headset to limit your daily exposure to excessive audio volume. The headset always provides protection against sound spikes. |
| Daily Noise Exposure      | Select the decibel level above which the headset protects against sound spikes.                                                                                                    |

| WH66/WH67 Basic Settings    |                                                                                                    |  |
|-----------------------------|----------------------------------------------------------------------------------------------------|--|
| SETTING                     | DESCRIPTION                                                                                                    |  |
| General                     |                                                                                                    |  |
| Bluetooth                   | Enable/Disable Bluetooth.                                                                                       |  |
| Device Name                 | User Defined                                                                                                    |  |
| Discoverable Time           | Set the duration of the device that can be discovered by other Bluetooth devices                                |  |
| Call Control with Softphone | Enable/Disable USB Call control                                                                                 |  |
| Date Format                 | Set the date display format                                                                                     |  |
| Time Format                 | Set the time display format                                                                                     |  |
| Busylight                   | Set the status of the Busylight.                                                                                |  |
| Sound                       |                                                                                                    |  |
| Headset Local Ringtone      | Set whether a local ringtone is transmitted from the headset when a call comes from a device connected via USB. |  |
| Base Ring Volume            | Set the base ringer volume when a call comes from another device connected via USB.                             |  |
| Local Ring Type             | Select the local ringtone for incoming calls from USB-connected devices.                                        |  |
| PC Softphone                |                                                                                                    |  |
| Headset Local Ringtone      | Set whether a local ringtone is transmitted from the headset when a call comes from a device connected via USB  |  |
| Base Ringtone Volume        | Set the base ringer volume when a call comes from a device connected via USB.                                   |  |
| Local Ring Type             | Select the local rington for incoming calls from USB-connected devices.                                         |  |
| Display                     |                                                                                                    |  |
| Backlight Active Level      | Set the screen brightness.                                                                                      |  |
| Backlight Time              | Set the time for the screen do go off after no activity.                                                        |  |
| Screensaver Wait Time       | Set the wait time for the screensaver to come on.                                                               |  |
| Screensaver Background      | Set whether to display the built-in or customer screensaver.                                                    |  |
| Themes                      |                                                                                                    |  |

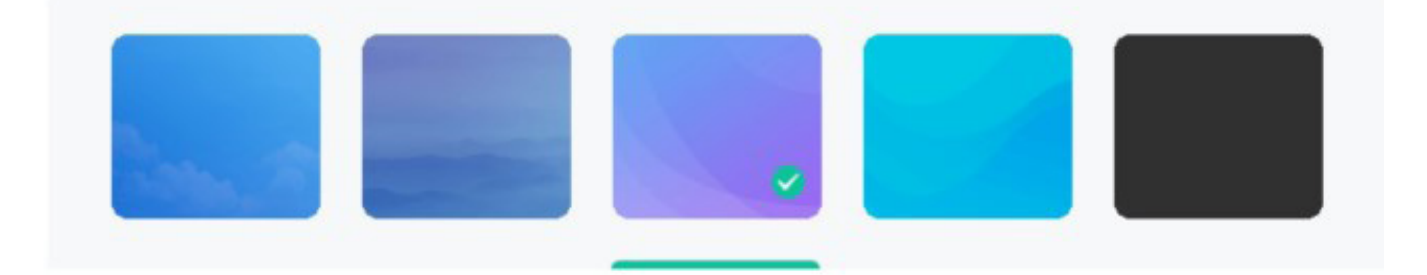

| WH66/WH67 Advanced Settings |                                                                                                    |  |  |
|-----------------------------|----------------------------------------------------------------------------------------------------|--|--|
| SETTING                     | DESCRIPTION                                                                                                    |  |  |
| General                     |                                                                                                    |  |  |
| Audio Bandwidth             | Wideband provides better audio, and narrowband provides better battery life and higher density.                                                                                                    |  |  |
| Wireless Range              | Select the wireless range between the headset and base. If you experience signal interference from other wired devices, select Medium or Short.                                                                    |  |  |
| Voice Guidance              | Enable voice prompts or not.                                                                                                    |  |  |
| Voice Guidance Language     | Set voice guidance language                                                                                                    |  |  |
| Mute Reminder               | If you talk while your microphone is muted, the headset will alert you.                                                                                                    |  |  |
| Mute Reminder Interval      | After Mute's regular reminder is enabled, the interval period of the regular reminder.                                                                                                    |  |  |
| USB Computer Audio          | When controlling the headset on the base, how does the speaker on the base play the non-call audio from the USB device.                                                                                            |  |  |
| Audio Play when Docked      | Select the audio output below when the headset is docked on the base.                                                                                                    |  |  |
| Environmental Adaptation    | Use this configuration to adjust the headset performance in different usage environments.                                                                                                    |  |  |
| Music Mode                  | Turn on to optimize audio for music. Audio quality for calls is not affected by this setting.                                                                                                    |  |  |
| Calling                     |                                                                                                    |  |  |
| Call Device                 | Select the default call device: Deskphone/Softphone                                                                                                    |  |  |
| PC Call Device              | Set PC soft terminal call control focus: PC Softphone Teams/PC Softphone MaXUC                                                                                                    |  |  |
| Call Priority               | When you are in a call and a new call is presented on a different phone without any actions on the device, this setting determines which of the two active calls is routed to the headset.                         |  |  |
| MFB Once to Second Call     | Configure the performance of pressing the MFB key when a second call comes in.                                                                                                    |  |  |
| Call Recording              | After this is turned on, the voice of your call on other devices will be input to this unit, and you can record it with recording software.                                                                        |  |  |
| Phone Type                  | When using a USB connection for the Unity phone, you need to modify this configuration.: Unify/Normal                                                                                                    |  |  |
| Auto Dial                   | Set whether to turn on automtic call-out function, after turning it on: Automatically dial out 5s after entering the number on the dial pad.                                                                       |  |  |
| Auto Answer when Undocked   | Set whether to automatically answer incoming calls when the headset is removed from the base.                                                                                                    |  |  |
| Open Line when Undocked     | Set whether the headset will automatically go off-hook when the headset is removed from the base in standby mode.                                                                                                  |  |  |
| Handsfree when Docked       | Use the speaker feature in the headset base when headset is docked.                                                                                                    |  |  |
| Headset Busylight           | When enabled, the headset LED indicator will show the call status.                                                                                                    |  |  |
| Permanent Conference Mode   | Set to use two headsets in a trainer/trainee situation.                                                                                                    |  |  |
| Equalizer for calls         | Select and audio preference to use for all calls.                                                                                                    |  |  |
| Comfort Noise               | Indicates to the other party that call is online by adding a weak and comfortable noise.                                                                                                    |  |  |
| Noise Suppression           | When enabled, suppresses the background noise of the sender and improves the signal to noise ratio.                                                                                                    |  |  |
| Smart Noise Block           | If enabled, significantly suppresses the background noise of the sender. Especially in the non-speech seg-<br>ment, it can eliminate the noise.Note that enabling this configuration may increase the voice delay. |  |  |
| Hearing Protection          | Hearing Protection                                                                                                    |  |  |
| Anti-Startle Protection     | Select to automatically adjust the volume level in the headset to limit your daily exposure to excessive audio volume. The headset always provides protection against sound spikes.                                |  |  |
| Daily Noise Exposure        | Select the decibel level above which the headset protects against sound spikes.                                                                                                    |  |  |

Need support? Connect with us at <u>www.northland.net/support</u> or Dial 4357 (HELP) or 315-671-6262 to speak to a Northland Representative